Australian Government

# PEMS

# HELP GUIDE

# **MY PAYSLIPS AND PAY DEDUCTIONS**

Your payslips outline your earnings and deductions for a specific pay period. It also contains information such as your superannuation, bank account details and year to date summary. Details of the payslip sections are explained on the next page.

For any questions or to update your superannuation fund, promotions or higher duties (temporary progression), please contact Ministerial and Parliamentary Services (MaPS) on 02 6215 3333 or email <u>mpshelp@finance.gov.au</u>.

### View your payslips

1. Log into PEMS and select the My Payslips tile.

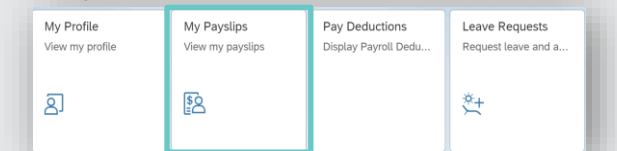

- 2. A new page will open with your current payslip displayed automatically.
- 3. Previous payslips are listed in the left-hand pane. Select any record to display that payslip.
- Use the search field at the top-left of the screen to look for a specific payslip or pay period (eg: '02/2024' or /2024').

### **Print your payslips**

1. While viewing a payslip (see instructions above), click **Open as PDF** at the bottom-right of the screen.

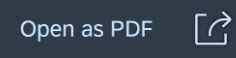

- 2. A new tab will open in your web browser to display the PDF.
- Use the icons at the top-right of the screen to download or print the payslip.

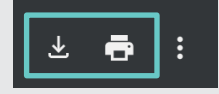

#### **Payroll cut-off**

Payroll cut-off dates are subject to change due to public holidays and other factors. Please refer to the <u>MaPS website</u> for a list of the cut-off dates for each pay period.

Any changes that may affect your pay must be made before payroll cut-off, otherwise it will be processed by the next available pay.

#### Set up pay deductions

You can set up recurring deductions directly from your pay for health insurance, life insurance or workplace giving.

1. Log into PEMS and select the Pay Deductions

| My Profile   | My Payslips     | Pay Deductions      | Leave Requests       |
|--------------|-----------------|---------------------|----------------------|
| new my prome | then my paysips | Display Faylou Deda | request toure and an |
| ସ            | <u></u>         |                     |                      |

2. Click **Create Deduction** and select the deduction type.

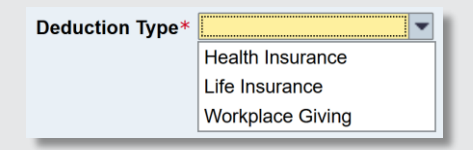

- 3. Complete the additional fields that display and click **Submit**.
- 4. You will be returned to the Pay Deductions screen with your new deduction displayed in the table.

| Deduction | Begin Date | End Date   | Amount | Display | Change | Delete |
|-----------|------------|------------|--------|---------|--------|--------|
| HCF       | 30.01.2025 | 31.12.9999 | 59.99  | 660     | 0      |        |

## Updating your bank account

You can update your bank account details and add a secondary account via the **My Profile** tile.

For more details, please see the <u>PEMS Help Guide</u> <u>– Update my personal details</u>.

| My Profile      | My Payslips      | Pay Deductions       | Leave Requests                                                                                                    |
|-----------------|------------------|----------------------|----------------------------------------------------------------------------------------------------|
| View my profile | View my payslips | Display Payroll Dedu | Request leave and a                                                                                                    |
| ව               | <b>§</b> 2       |                      | the second second secon |

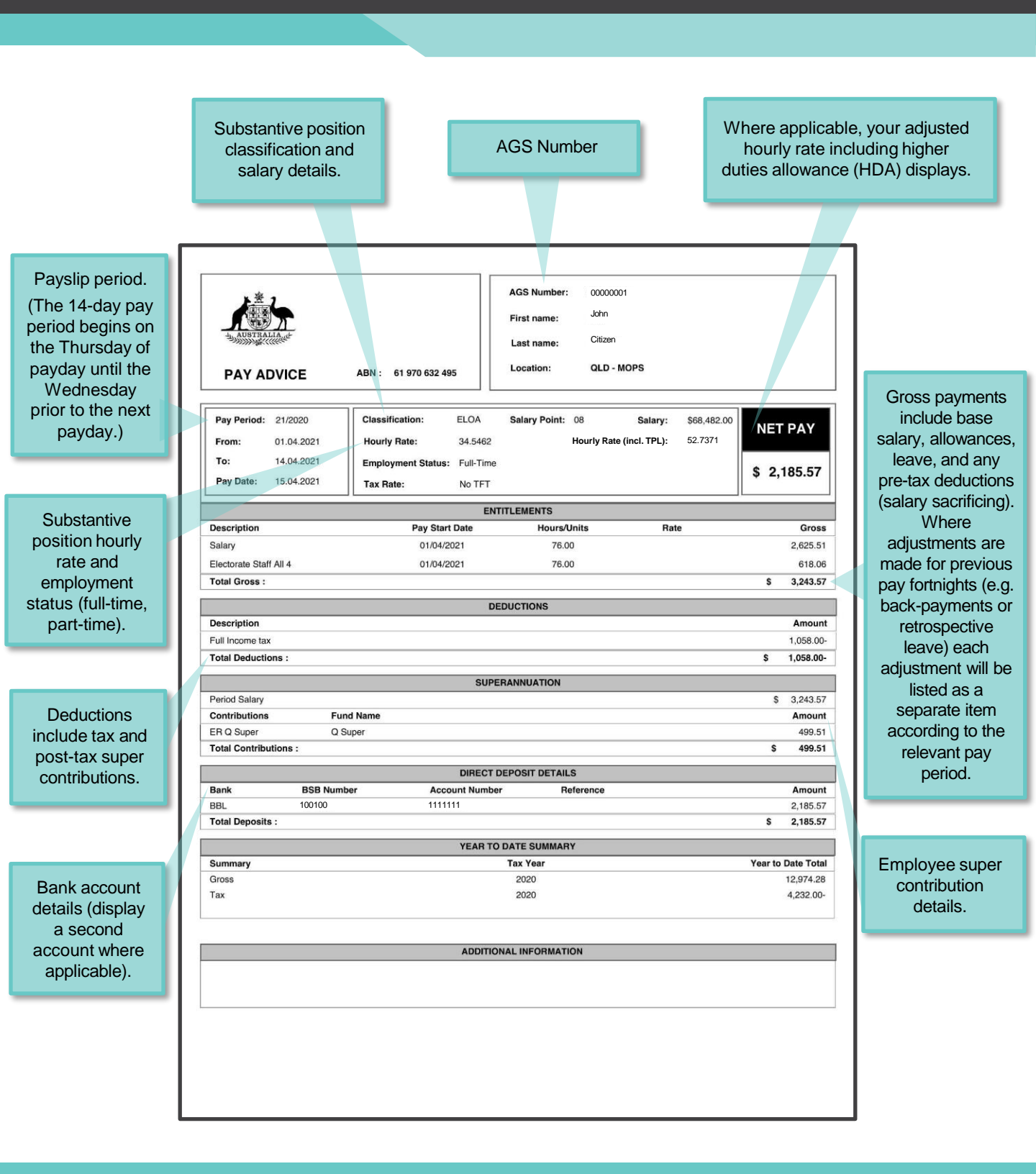

#### For further information or support:

#### MaPS

Non-travel related work expenses and HR services and advice.

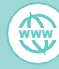

maps.finance.gov.au

#### **IPEA**

Travel related advice, travel claim or reporting enquiries relating to parliamentarians and their employees.

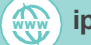

ipea.gov.au